## Statistics using a Casio fx-83GT

# To have frequency available in a statistical table <u>you must turn on the</u> "Frequency" option

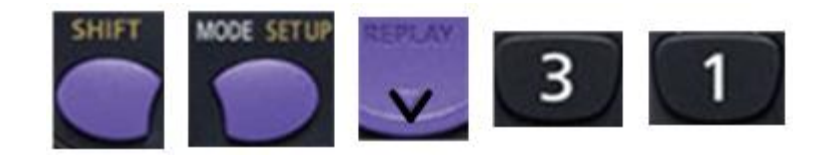

### Standard deviation ( $\sigma$ ) using a Casio *fx-83*GT

Find the standard deviation of the following frequency table

| Variable  | 1 | 2 | 3 | 4 |
|-----------|---|---|---|---|
| Frequency | 1 | 4 | 9 | 6 |

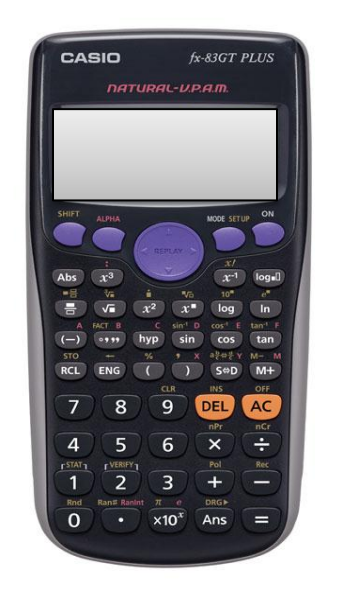

Standard Deviation = 0.836

1. Put calculator into statistics mode for data with 1 variable :

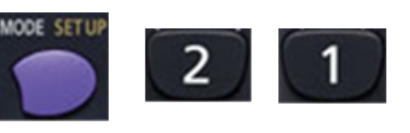

#### 2. Enter the data into the table:

Press

📃 af

after entering each number.

|   | X | FREQ |
|---|---|------|
| 1 | 1 | 1    |
| 2 | 2 | 4    |
| 3 | 3 | 9    |
| 4 | 4 | 6    |

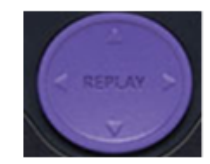

Use the Replay button to move around the table

When table is correct press

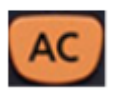

Note: the display now reads "0"

#### 3. Get the standard deviation

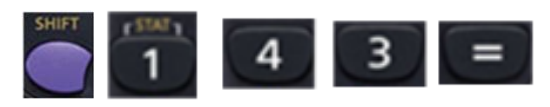

## Correlation (r) using a Casio fx-83GT

Find the correlation between the following bi-variate data

| X | 1 | 2 | 3 |
|---|---|---|---|
| Y | 6 | 4 | 2 |

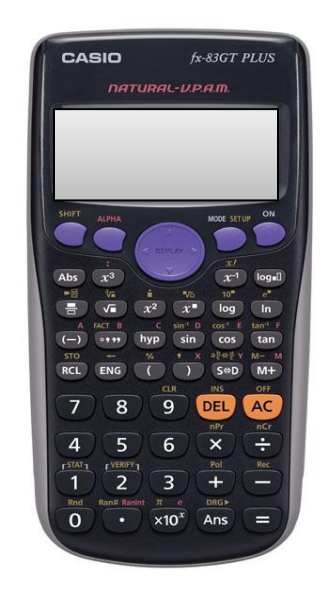

Correlation: r = -1

1. Put calculator into statistics mode for data with 2 variables :

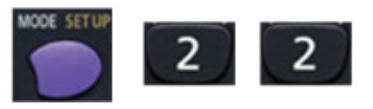

#### 2. Enter the data into the table:

Press

after entering each number.

|   | Χ | Y | FREQ |
|---|---|---|------|
| 1 | 1 | 6 | 1    |
| 2 | 2 | 3 | 1    |
| 3 | 3 | 2 | 1    |

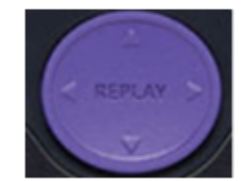

Use the Replay button to move around the table When table is correct press

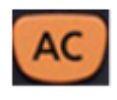

Note: the display now reads "O"

#### 3. Get the correlation

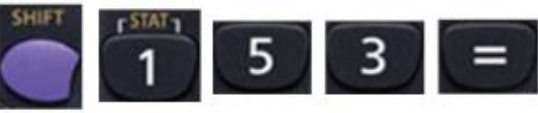